电子商务网站策划:个人Internet网站创建过程详解 PDF转换可 能丢失图片或格式,建议阅读原文

https://www.100test.com/kao\_ti2020/250/2021\_2022\_\_E7\_94\_B5\_E 5\_AD\_90\_E5\_95\_86\_E5\_c40\_250396.htm 本文通过创建Internet 示范网站自由网络(Webfree)的实例,详细叙述了Windows NT安装、WWW服务、FTP服务的配置、邮件服务、新闻讨 论组服务的DNS设置、IP地址分配等网站的安装、设置过程

。在Internet日益红火的今天,相信你早已加入了网迷的队伍 , 整天泡在网上了。你可能还租了个"门面", 在网上精心 侍弄着自己的免费个人主页。可是,你有没有想过有朝一日 安个"家",拥有属于自己的Internet网站呢?其实这并不难 ,我就有一个。不太相信?那好办:点亮你的电脑,叫醒你 的猫,建立一个拨号网络连接,连接位置:自由网络 (Webfree);电话号码:0429-7129081;用户名:guest;口 令:guest。拨号连接……嘿!通了!!!快运行你的网页浏 览器, 敲入这个网址: http://www.webfree.com, 看到了吧? 这就是我的自由网络!Web网页浏览、FTP文件传输、E - mail收发、NEWS讨论、在线讨论、免费邮箱、免费个人主 页,应有尽有!而这一切除了电脑+猫+电话,并不需要任 何额外设备。怎么?就这么容易?看完本文,你会说:真这 么容易!好吧!变心动为行动, Do it yourself。 一、Windows NT Server 4.0中文版的安装 上面所说的这一切,都要 以Windows NT Server操作系统为运行平台。所以,对你的电 脑的要求就是能够跑Windows NT。基本配置要求:486以 上CPU;16兆以上内存;500兆以上硬盘空间。不过,要是没 有一颗奔腾的"心"和32兆以上的内存,可别想跑得轻松。

1.安装前准备 我的硬盘分成C:、D:两个分区。C:FAT格 式,2047MB,MS-DOS主分区,已装MS-DOS/Windows 95, 配成多重启动;D:FAT格式,2047MB,MS-DOS扩展分区, 预留Windows NT空间。光驱盘符为E:。在MS-DOS环境 或Windows 95的MS-DOS命令窗口下,进入光盘Windows NT Server 4.0中文版的安装主目录I386,键入WINNT/B后回车, 即开始基于MS-DOS部分的安装,然后重新启动计算机。2. 基本系统安装 重新启动时,启动过程已被Windows NT的操作 系统管理器OS Loader 4.0所控制。OS Loader自动选择 "Windows NT 4.0 Installation/Upgrade"项目,继续进行后续 安装工作。保持Windows NT默认的安装目录"\WINNT"不 变,安装程序将复制Windows NT基本系统文件到D:\WINNT

目录。复制完成后,按回车键启动计算机。3.网络向导安装 再次启动计算机时,应在OS Loader处选择第一项"Windows NT Server Version 4.00"。稍后出现Windows NT图形安装界面 ,继续复制Windows NT系统安装向导文件。然后,Windows NT安装向导开始运行。本例计算机名称输入"DAMUGE" (自动变大写);服务器类型为"主域控制器";勾选"用 线路连接到网络"、"安装Microsoft Internet Information Server";在网络适配器选择界面,点选"从列表中选择", 并从弹出的网络适配器选择窗口中选取"MS Loopback卡"; 在服务安装选择窗口中,除已有的服务外,点取"从列表中 选择",然后在弹出的网络服务窗口中分两次选取 "Microsoft DNS服务器"和"远程访问服务";然后在安 装MS Loopback卡和安装TCP/IP窗口中,分别取默认值,并进 行调制解调器的检测、安装。在Microsoft TCP/IP属性设置窗 口中,在IP地址选项卡下点取"指定IP地址",并输入本服 务器指定的IP地址(注意:如果你的服务器是与Internet实际 连接的,IP地址是由上级结点指定给你的,固定不变;如果 你的服务器是独立运行的,所有的IP地址资源都是可以使用 的,你可以任意指定自己服务器的IP地址),例如

:202.96.34.88。在主域控制器域名输入窗口去掉默认的域名

"DOMAIN",输入指定的域名,如"COM"。一段时间后

,完成Windows NT网络部分的安装,自动开始Microsoft Internet Information Server 2.0的安装。Windows NT的IIS包 括WWW、FTP、Gopher三项基本Internet服务。除在选项窗 口点选安装全部选项之外,其余全部取默认项即可。最后, 单击"重新启动计算机",整个安装过程结束。二、安装后 的调整、补充 Windows NT Server 4.0全部安装完毕之后,启动 计算机,在Windows NT登录窗口,确认用户名为管理员 (Administrator),输入管理员密码(安装时建立的密码)回 车,即可登录到Windows NT桌面,进行进一步的调整、维护 工作了。1.远程访问配置顺序选取"控制面板""网络"

"服务""远程访问服务""属性"。点取"配置" ,在"配置端口用法"窗口中将"端口用法"点选为"拨出 和接收",单击"确定";再点取"网络",在"允许远程 客户运行"的三种协议中只保留"TCP/IP"一项的勾选,并 点取TCP/IP后面的"配置",然后点选"使用静态地址集" ,在"起始"IP地址栏输入202.96.0.1,在"结束"IP地址栏输 入202.96.255.255,顺序单击"确定"、"确定"、"继续"完 成设置。2.添加IP地址 顺序选取"控制面板""网络" "协议""TCP/IP通讯协议""属性",在IP地址选项 卡下点取"高级", 重复点取"添加", 添加如下IP地址资 源备用: 202.96.34.168(准备用于WWW主页www.webfree.com 及FTP服务ftp.webfree.com); 202.96.34.169(准备用于NEWS 新闻服务news.webfree.com); 202.96.34.170(准备用于MAIL 邮件服务mail.webfree.com); 202.96.34.188(准备用于HOME 主机WWW远程管理服务home.webfree.com); 202.96.34.189 (准备用于以后扩充其他服务); 202.96.34.190(准备用于以 后扩充其他服务)。以上IP地址添加完毕后,单击"确定" 返回;再点击"DNS"选项卡,在"DNS服务器搜索顺序" 处单击"添加",然后输入主机DAMUGE的IP地 址202.96.34.88,单击"添加";再点击"WINS地址"选项卡, 在"主WINS服务器"处输入主机DAMUGE的IP地 址202.96.34.88,然后单击"确定", 再单击"关闭"退出网络 属性窗口,重新启动计算机。 三、DNS服务器及WWW 、FTP服务设置 1.DNS服务器设置 重新启动Windows NT,以 管理员(Administrator)身份登录,在桌面依次单击"开始" "程序""管理工具(公用)""DNS管理器",进 入DNS服务器设置。 单击 "DNS " "新建服务器",

在DNS服务器处输入主机名字DAMUGE后单击确定,即建立 了DNS服务器。在服务器清单下点选"DAMUGE",然后单 击"DNS""新建区域",在区域类型处点选"主要", 并在"区域"处输入"COM",点击"服务器"输入栏自动 出现"COM.DNS"文件名,再单击"下一步"、"完成", 即建立了COM区域。点选新建的区域COM,然后单击 "DNS""新建域",在域名处输入"WEBFREE"后单击 "确定",即建立了区域COM下的WEBFREE域。点选新建 的域WEBFREE,然后单击"DNS""新建主机",分别输入以下主机名、IP地址并单击"添加主机",建立所有需要的域名映射:主机名:WWW 主机IP地址:202.96.34.168; 主机名:FTP 主机IP地址:202.96.34.168;主机名:NEWS 主机IP地址:202.96.34.169;主机名:MAIL 主机IP地址

: 202.96.34.170; 主机名: HOME 主机IP地址: 202.96.34.188
; 完成后,屏幕如下图所示。最后退出DNS服务管理,结
束DNS服务器的设置。2.WWW服务的设置在桌面依次单击
"开始" "程序" "Microsoft Internet Server (公用)"

"Internet服务管理器",进入Internet服务设置。双 击DAMUGE的WWW服务,点选"目录"选项卡,双击 "D:\InetPub\wwwroot"项,勾选"虚拟服务器",输入IP地 址:202.96.34.188,勾选"执行"后单击"确定"回到目录选 项卡。单击"添加",输入WWW网页目 录D:\InetPub\wwwroot\webfree(须事先建好此目录并将相应 网页文件拷贝到此目录下),点选"主目录",勾选"虚拟 服务器",输入IP地址:202.96.34.168,然后单击"确定"回 到目录选项卡。单击"确定"返回。3.FTP服务的设置在桌 面依次单击"开始""程序""Microsoft Internet Server

(公用)""Internet服务管理器",进入Internet服务设置 。双击DAMUGE的FTP服务,点选"信息"选项卡,在欢迎信 息窗口输入欢迎信息,再点选"目录"选项卡,单击"添加 ",输入FTP文件上传目录D:\InetPub\ftproot\upload(须事先 建好此目录,主要供用户上传文件),点选"虚拟目录", 勾选"可写",输入虚拟目录别名:/upload,然后单击"确 定"回到目录选项卡。单击"确定"返回。四、域用户设置 管理 在桌面依次单击"开始""程序""管理工具(公 用)""域用户管理器",进入域用户管理器。要建立新 的一般用户, 可单击"用户""新用户"建立新的用户, 输入此用户的有关信息,单击"拨入",勾选"给予用户拨 入的权限",单击"确定"、"添加",即完成了一个新用 户的拨号访问账号的建立。重复该过程可以建立另外的用户 账号。新增加的账号默认为隶属于"Domain users"组。建立 用户时最好勾选"用户不得更改密码"选项,并且注意不随 意赋予客户和一般用户较高的访问权限,以减少安全漏洞。 对于已经存在的用户,如管理员(Administrator)、客户 (Guest)等,应该分别赋予其"拨入"的权限,并且将客户 (Guest)的口令改为"guest"。对于新建的网络管理员账号 ,还要单击"组"图标,添加其到"Administrators"组,才 可以在服务器上或以远程拨号连接的方式管理服务器资源。 为了安全,应把管理员账号的口令设置为大小写字母和数字 混合的、长度尽量长的,还要不定期更换口令。这样做虽然 麻烦,但对于网络资源安全来说是有益的。 五、远程访问测 试和远程HTML方式管理 完成以上步骤后,基本的Internet服 务就设置完毕,可以开始测试了。分别在远程以客户(Guest )、一般用户和管理员的身份拨号入网,拨号连通之后,可 以进行基本Internet功能和远程HTML管理方式的测试。 在网 页浏览器中输入网址http: www.webfree.com,即可浏 览WWW网页,默认的WWW主页文件名为Default.htm,如果 不是此文件名,应改为此文件名,也可以在WWW服务管理 器里将默认的WWW主页文件名由原来的Default.htm改为你希 望的文件名。 在网页浏览器或FTP软件的地址栏输入网址ftp:

ftp.webfree.com,应该可以出现FTP服务器的文件资源,点 取某一个文件,可以下载这个文件。Windows NT的IIS提供 了远程访问方式的管理,可以很方便地进行WWW、FTP 、Gopher服务的远程管理。以管理员身份拨号上网,在网页 浏览器中输入网址http: home.webfree.com,即可进入远 程HTML方式的管理界面。在弹出的身份验证窗口输入管理 员账号和口令,即可方便地进行以上三种服务的远程设置, 操作基本与Windows NT桌面方式的管理相同。好了,你现在 已经拥有了一个基本的Internet服务器。你可以尽情地体会一 下"家"的感觉了。更进一步的功能,如:E-mail服务 、Newsgroups、在线讨论等,可以在Internet网(或我的自由 网络)上下载相应的软件,在Windows NT桌面上安装这些软 件,并进行各自的设置即可。100Test下载频道开通,各类考 试题目直接下载。详细请访问 www.100test.com